# Attivazione Voucher Progetto ASSIST

# Per le associazioni

#### 1. Accedi alla tua area riservata nel tesseramento ASC e seleziona Voucher Progetto ASSIST

| ASC                           |                                                        |                                                       |
|-------------------------------|--------------------------------------------------------|-------------------------------------------------------|
| Attività Sportive Confederate | •   Codic                                              | e:                                                    |
| 0.2014<br>                    | Anagrafica Affiliazioni Allegati Consiglio CONI Note 0 |                                                       |
| Dashboard                     | Dati anagrafici                                        |                                                       |
| Profilo                       | Natura Giuridica*                                      |                                                       |
| A Tesserati                   |                                                        |                                                       |
| E Tessere                     | Denominazione*                                         |                                                       |
| 🖻 Magazzino                   | Seleziona eventuale munoo sportivo                     | Comitato Provinciale di riferimento                   |
| Q Att. Formative              | seleziona eventuale gruppo sportivo                    | <ul> <li>Conneato Provinciale di menimento</li> </ul> |
| ្អ Att. Didattiche            | Codice fiscale                                         | Partita IVA                                           |
| 📮 Notifiche                   |                                                        |                                                       |
| Voucher Progetto ASSIST       | Email                                                  | Sito web                                              |
| 🛱 Gare                        |                                                        |                                                       |
|                               | Responsabile legale                                    |                                                       |
|                               | Codice fiscale Nome                                    |                                                       |
|                               |                                                        |                                                       |
|                               | Email Cellulare                                        |                                                       |
|                               |                                                        |                                                       |
|                               | numero Rilasciato da                                   |                                                       |
|                               |                                                        |                                                       |
|                               | Login associato:                                       |                                                       |
|                               |                                                        |                                                       |

# 2. Clicca sul pulsante Modifica IBAN

| A.S.C.                     |         |                         |                   |                |           |        |          | 🗘 🗸 Federico Campisi   loggato com | e 🤭       |
|----------------------------|---------|-------------------------|-------------------|----------------|-----------|--------|----------|------------------------------------|-----------|
| Free if Pranciane Sportine | Voucher |                         |                   |                |           |        |          |                                    |           |
| Dashboard                  | Nome    | Colonna per raggruppare | Numero di tessera | Data richiesta | Stato     | Azioni | Telefono | E-mail                             | Domanda 1 |
| A Tesserati                |         | ÷                       | ₹                 | ₹              | RICHIESTA |        | ₹        | =                                  | ÷         |
| Tessere     Magazzino      |         |                         |                   |                |           | _      |          |                                    |           |
| Att. Formative             |         |                         |                   |                |           |        |          |                                    |           |
| Att. Didattiche            |         |                         |                   |                |           |        |          |                                    |           |
| Voucher Progetto ASSIST    |         |                         |                   |                |           |        |          |                                    |           |
| 🗎 Gare                     |         |                         |                   |                |           |        |          |                                    |           |
|                            |         |                         |                   |                |           |        |          |                                    |           |

| ٩               |               |
|-----------------|---------------|
| Righe Totali: 1 |               |
|                 |               |
|                 | MODIFICA IBAN |

#### 3. Inserisci l'intestatario del conto "Nome Account" e l'IBAN dell'associazione SOLAMENTE AL PRIMO ACCESSO

| IBAN          | ×             |
|---------------|---------------|
| Nome Account* |               |
| IBAN*         |               |
| Swift         |               |
|               | ·             |
|               | MODIFICA IBAN |

### 4. Attendi l'approvazione da parte della Segreteria Nazionale

| CALSULE CONFIDENCE CONFIDENCE CON | oucher               |                        |                       |                    |          |
|----------------------------------------------------------------------------------------------------|----------------------|------------------------|-----------------------|--------------------|----------|
| 💵 Dashboard                                                                                                    | 🙃 Trascina qui una c | olonna per raggruppare |                       |                    |          |
| Profilo                                                                                                    | Nome                 | Cognome                | Numero di tessera Dat | ta richiesta Stato | Azioni   |
| A Tesserati                                                                                                    |                      | ₹                      | ₹₹                    |                    | <b>=</b> |
| E Tessere                                                                                                    |                      |                        |                       | ACCETTATA          | ATTIVARE |
| 🖯 Magazzino                                                                                                    |                      |                        |                       |                    |          |
| Att. Formative                                                                                                    |                      |                        |                       |                    |          |
| ₽ Att. Didattiche                                                                                                    |                      |                        |                       |                    |          |
| û Notifiche                                                                                                    |                      |                        |                       |                    |          |
| Voucher Progetto ASSIST                                                                                                    |                      |                        |                       |                    |          |
| 🛱 Gare                                                                                                    |                      |                        |                       |                    |          |

# 5. Attiva il voucher inserendo il "Codice" presentato dal tesserato

| Attivazione Voucher | ×              |
|---------------------|----------------|
| Codice*             |                |
|                     |                |
|                     |                |
|                     | ATTIVA VOUCHER |
|                     |                |

# 6. Se il codice inserito è corretto lo stato passerà da "Accettata" a "Attivato"

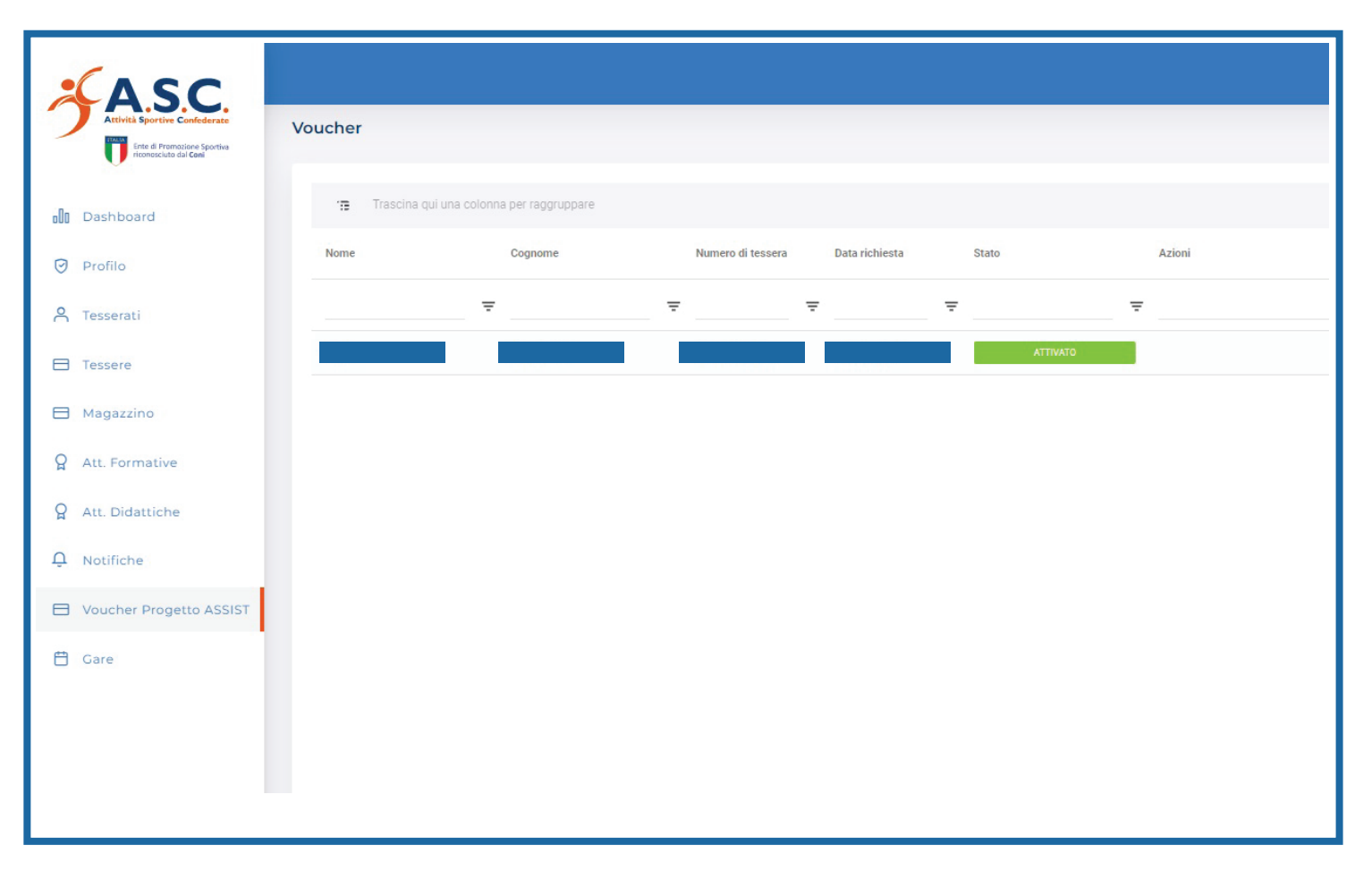

#### 7. Sarà cura dell'Amministrazione Nazionale erogare, al codice IBAN inserito, la somma corrispondente al totale dei voucher emessi per la tua associazione come riportato dal bando